## HP LF Printing Knowledge Center

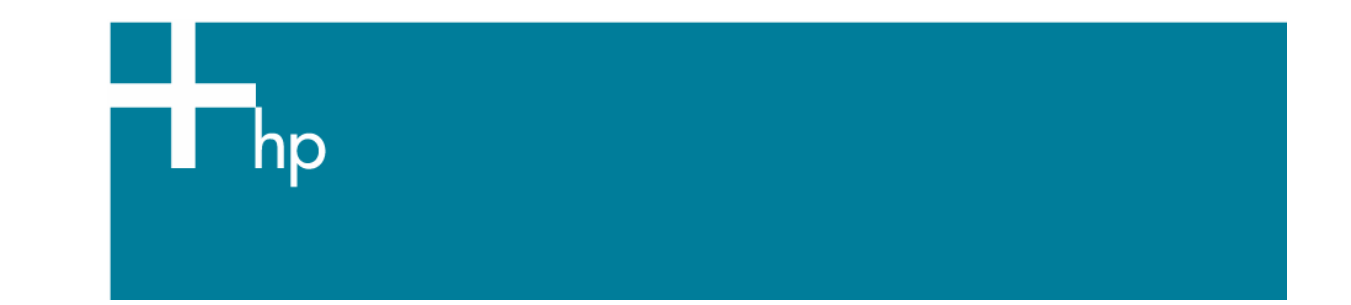

## Printing a "match to screen"

<u>Application:</u> Adobe Photoshop CS <u>Printer:</u> HP Designjet 30/90/130 series <u>Software</u>: EFI Designer Edition for HP <u>Operating System:</u> Mac OS X

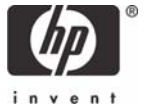

- 1. First recommendations:
  - See the <u>Media type functionality & features</u> and choose the most appropriate media.
  - It is essential to have the media type correctly calibrated with the printer and print mode, consult the <u>Calibrate my printer</u> document.
  - In order to get a correct display, it's also essential to have the monitor profiled, consult the <u>Profile my monitor</u> document.
- 2. Open the EFI Designer Edition RIP.
- 3. EFI Designer Edition RIP settings, **Preferences**:
  - Color:
    - Check the Active Color Management checkbox.
    - Paper name: Select the paper type that is loaded on the printer (always calibrated) and "Best" print quality.
    - **Print resolution**: 600 x 600.
    - Color output mode: Photo print.
    - You don't need to worry about the profiles and rendering intent because you will select **Printer Color Management** option in the application, then, the application tells the RIP which source profile and rendering intent should be used for the conversion to the print space, these are the Document profile and the Print Space Intent of the application. The RIP color settings will be overridden.

| 000     |                      |                | Prefer        | ences          |                 |                |                |
|---------|----------------------|----------------|---------------|----------------|-----------------|----------------|----------------|
| 000     |                      |                |               |                |                 |                | 1              |
| General | Color                | Layout         | Output        | Nesting        | Printer         | Spot Colors    | Paper profiles |
| ۹ 🗹     | Activate Color Manag | jement         |               |                |                 |                |                |
| Pa      | aper settings        |                |               |                |                 |                |                |
| F       | Paper name:          | HP Premium     | Plus Photo Pa | per Glossy (HP | DYE, Best)      |                | •              |
| F       | Print resolution:    | 600 x 600      |               | 😫 dpi          |                 |                |                |
|         | Color mode:          | CMYKcm         |               | •              |                 |                |                |
| Co      | olor settings        |                |               |                |                 |                |                |
| (       | Color output mode:   | Photo print    |               | •              |                 |                |                |
|         |                      | • EFI profiles |               | O ColorSyr     | nc              |                |                |
| F       | RGB: AdobeR          | GB1998.icc     |               | Perceptu       | al              | 3              |                |
| (       | CMYK: Best_SW        | OP_Ref_Presss  | heet_2003.i   | * Relative     | colorimetric (n | o paper whit   | Ð              |
| (       | Gray: ISOnews        | paper26v4_gr   | .icc          | Relative       | colorimetric (n | o paper whit 📑 |                |
|         |                      |                |               |                |                 |                |                |
|         | Add                  | profile        | Delete pr     | ofile          |                 |                |                |
|         | Print RGB in gray    | scales         |               | 🗹 Bla          | ck Point Comp   | ensation       |                |
| 0       | 🗹 Use embedded p     | rofiles        |               | Sol            | id black:       | 0.0%           |                |
|         |                      |                |               |                |                 |                |                |

• Click **OK**.

- 4. Open Adobe Photoshop CS.
- 5. Configure the Color Settings, Edit menu > Color Settings...:
  - Make sure the **Advanced Mode** check box is ticked.
  - Working Space > RGB: sRGB IEC61966-2.1.
  - Working Space > CMYK: Euroscale Coated v2 (for Europe), U.S. Web Coated (SWOP) v2 (for US) and Japan Standard v2 (for Japan).
  - Color Management Policies: Convert to working space.
  - Profile Mismatches: check Ask When Opening and Ask When Pasting.
  - Missing Profiles: check Ask When Opening.
  - Conversion Options > Intent: Perceptual (for RGB images), Relative Colorimetric (for CMYK images).

| Color Settings                                                 |           |
|----------------------------------------------------------------|-----------|
| Settings: Custom                                               |           |
| Advanced Mode                                                  | UK        |
| Working Spaces                                                 | Cancel    |
| RGB: sRGB IEC61966-2.1                                         | ( · · · ) |
| CMYK: U.S. Web Coated (SWOP) v2                                | Load      |
| Gray: Dot Gain 30%                                             | Save      |
| Spot: Dot Gain 30%                                             | Preview   |
| Color Management Policies                                      |           |
| RGB: Convert to Working RGB                                    |           |
| CMYK: Convert to Working CMYK                                  |           |
| Gray: Convert to Working Gray                                  |           |
| Profile Mismatches: Ask When Opening Ask When Pasting          |           |
| Missing Profiles: 🗹 Ask When Opening                           |           |
| Conversion Options                                             |           |
| Engine: Adobe (ACE)                                            |           |
| Intent: Perceptual                                             |           |
| Use Black Point Compensation Use Dither (8-bit/channel images) |           |
| Advanced Controls                                              |           |
| Desaturate Monitor Colors By: 20 %                             |           |
| Blend RGB Colors Using Gamma: 1,00                             |           |
| - Description                                                  |           |
|                                                                |           |
|                                                                |           |
|                                                                |           |
|                                                                |           |
|                                                                |           |

- Click **OK**.
- 6. Open the image, **File menu> Open**...:
  - If the document has an embedded color profile that does not match the current working space, select **Convert document's colors to the working space**. Otherwise, select **Assign working space**.

|   | The document "document.jpg" has an embedded color profile that does not match the current RGB working space. |
|---|----------------------------------------------------------------------------------------------------|
| Ì | Embedded: Adobe RGB (1998)                                                                                   |
|   | Working: sRGB IEC61966-2.1                                                                                   |
|   |                                                                                                    |
|   | O Use the embedded profile (instead of the working space)                                                    |
|   | Convert document's colors to the working space                                                               |
|   | O Discard the embedded profile (don't color manage)                                                          |

|   | Missing Profile                                                          |   |
|---|--------------------------------------------------------------------------|---|
| 1 | The RGB document "document.jpg" does not have an embedded color profile. |   |
|   | How do you want to proceed?                                              | 1 |
| - | Leave as is (don't color manage)                                         |   |
|   | Assign working RGB: sRGB IEC61966-2.1                                    |   |
|   | Assign profile: Adobe RGB (1998)                                         |   |
|   | and then convert document to working RGB                                 |   |
|   | (Cancel ) (OV                                                            |   |
|   | Cancer                                                                   | / |
|   |                                                                          |   |

- Click **OK**.
- 7. Adobe Photoshop **Print with Preview...** settings, **File menu > Print with Preview...**:
  - Page Setup...:
    - **Format for...**: Select the printer (ex. EFISoftwarePrinter).
    - **Paper Size**: Select the paper size of the media loaded on the printer.
    - **Orientation:** Select the orientation of your image on the paper.
    - o Click **OK**.
  - Set the **Position** and the **Scaled Print Size** you need.
  - Check Show More Options.
  - Select the Color Management tab:
    - o Source Space: Document.
    - **Print Space > Profile**: Printer Color Management.
    - Print Space > Intent: Perceptual (for RGB images), Relative Colorimetric (for CMYK images).

|                                                                 | Print                          |            |
|-----------------------------------------------------------------|--------------------------------|------------|
|                                                                 | Position                       | Print      |
|                                                                 | Top: 16,09 cm 🗘                | Cancel     |
|                                                                 | Left: 8,93 cm 🗘                | Done       |
|                                                                 | Center Image                   | Page Setu  |
| 10                                                              | - Scaled Print Size            | (ruge setu |
| 42                                                              | Scale: 100% Scale to Fit Media |            |
| invent                                                          | Height: 8,573 cm 🗧 🖁           |            |
|                                                                 | Width: 10,548 cm               |            |
|                                                                 | Show Bounding Box              |            |
|                                                                 | Print Selected Area            |            |
| Show More Options                                               |                                |            |
| Color Management                                                |                                |            |
| - Source Space:                                                 |                                |            |
| Document: 💿 Document: sR                                        | RGB IEC61966-2.1               |            |
| Proof: O Proof Setup: 1                                         | U.S. Web Coated (SWOP) v2      |            |
|                                                                 |                                |            |
| Print Space:                                                    |                                |            |
| Print Space:<br>Profile: Printer Color Ma                       | inagement ;                    |            |
| Print Space:<br>Profile: Printer Color Ma<br>Intent: Perceptual | inagement 🔹                    |            |

- 8. Print, Print...:
  - **Printer:** Select the printer (ex. EFISoftwarePrinter).
  - Printer Features (Mac OS X v10.3):
    - Paper Size: Page Setup.
    - Select **RIP's Default** on the others settings.

|                   | Print                  |   |
|-------------------|------------------------|---|
| Printer:          | EFISoftwarePrinter     | ; |
| Presets:          | Standard               | ; |
|                   | Printer Features       |   |
| Media type: RIP's | s Default              | • |
| Source: RIP's De  | fault                  | • |
|                   |                        |   |
| Resolution: RIP's | Default                | • |
| Resolution: RIP's | s Default<br>s Default |   |

• Click **Print**.

## For more information on HP Designjet products

www.hp.com/go/designjet

© 2005 Hewlett-Packard Development Company, L.P. The information contained herein is subject to change without notice. The only warranties for HP products and services are set forth in the express warranty statements accompanying such products and services. Nothing herein should be construed as constituting an additional warranty. HP shall not be liable for technical or editorial errors or omissions contained herein.

Adobe Photoshop and PostScript are trademarks of Adobe Systems Incorporated. PANTONE is Pantone, Inc.'s check-standard trademark for color.

Rev. 1.0, 09/2005

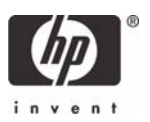